# Dell EMC Integrated Data Protection Appliance

Users Guide

2.5

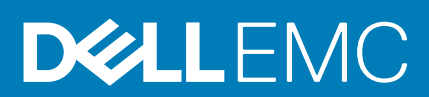

#### メモ、注意、警告

()メモ:製品を使いやすくするための重要な情報を説明しています。

▲ 注意:ハードウェアの損傷やデータの損失の可能性を示し、その危険を回避するための方法を説明しています。

於書:物的損害、けが、または死亡の原因となる可能性があることを示しています。

© 2019 - 2020 Dell Inc. またはその関連会社。。Dell、EMC、およびその他の商標は、Dell Inc. またはその子会社の商標です。その他の商標は、それぞれの所有者の商標である場合があります。

# Contents

| Preface                             | 4  |
|-------------------------------------|----|
| 1 Introduction                      | 5  |
| Software compatibility matrix       | 5  |
| Environment and system requirements | 6  |
| Before working inside your computer | 7  |
| Recommended tools                   |    |
| Turning Off Your Computer           | 11 |
| Browser support                     | 11 |

### Preface

#### Table 1. Software Compatibility Guide revision history

| Revision | Date       | Description                                 |
|----------|------------|---------------------------------------------|
| 01       | March 2020 | First release of this document for IDPA 2.5 |

Configurations, components, operating systems, or products that are not listed in this document are not supported.

Only third-party product versions generally supported by the product vendor and specified in this document are fully supported by the Integrated Data Protection Appliance.

## Introduction

This section contains the following topics:

#### **Topics:**

- Software compatibility matrix
- Environment and system requirements
- Before working inside your computer
- Recommended tools
- Turning Off Your Computer
- Browser support

### Software compatibility matrix

The following versions of critical point products are supported by IDPA

#### Table 2. Supported critical point products with associated versions

| Version | Avamar                                                                                                    | DDOS                | DPA                                             | CDR                | Search      | ACM                                                                                        |
|---------|----------------------------------------------------------------------------------------------------|---------------------|-------------------------------------------------|--------------------|-------------|--------------------------------------------------------------------------------------------|
| 2.5     | <ul> <li>Avamar 19.1 + Patch</li> <li>Avamar Virtual Edition (AVE)</li> <li>Avamar Platform OS Security<br/>Patch Rollup 2020 R3</li> </ul>                                    | 7.x                 | 19.2                                            | 19.2               | 19.2        | 2.5                                                                                        |
| 2.4.1   | <ul> <li>Avamar 18.2.0-134</li> <li>Avamar Virtual Edition (AVE)</li> <li>Avamar Platform OS Security<br/>Patch Rollup 2019 R2</li> <li>Avamar Hotfix Rollup 309443</li> </ul> | DD OS 6.2.0.30      | 18.2 patch 59                                   | 19.1.00.01(<br>17) | 19.1.0.3112 |                                                                                            |
| 2.4     | <ul> <li>Avamar 18.2.0-134</li> <li>Avamar Virtual Edition (AVE)</li> <li>Avamar Platform OS Security<br/>Patch Rollup 2019 R1</li> </ul>                                      | 6.2.0.10-61554<br>8 | 18.2.0.5                                        | 18.3.0.3           | 18.2.1.2525 |                                                                                            |
| 2.3.1   | <ul> <li>Avamar 18.2.0</li> <li>Avamar Avamar Platform OS<br/>Security Patch Rollup 2019 R2</li> <li>Avamar Hotfix Rollup 309443</li> </ul>                                    | 6.2.0.30            | 18.2 patch 59<br>September<br>2019 OS<br>Rollup | 19.1               | 19.1        | <ul> <li>Update Java to<br/>version 8u221</li> <li>September 2019<br/>OS Rollup</li> </ul> |
| 2.3     | <ul> <li>Avamar 18.2.0-134</li> <li>Avamar Virtual Edition (AVE)</li> <li>Avamar Platform OS Security<br/>Patch Rollup 2018 R4</li> </ul>                                      | 6.2.0.5-608869      | 18.2.0.5                                        | 18.3.0.2           | 18.2.0.2410 |                                                                                            |
| 2.2     | <ul> <li>Avamar 7.5.1-101</li> <li>Avamar Virtual Edition (AVE)</li> <li>Avamar hotfix <ul> <li>299094</li> <li>298709</li> <li>294755</li> </ul> </li> </ul>                  | 6.1.1. 10-591041    | 6.5.0.103301<br>patch 45                        | 17.4.00.01         | 18.0.0.1065 |                                                                                            |

| Version | Avamar                                                                                                    | DDOS           | DPA   | CDR  | Search | ACM |
|---------|----------------------------------------------------------------------------------------------------|----------------|-------|------|--------|-----|
| 2.1     | <ul> <li>Avamar 7.5.0</li> <li>Avamar Virtual Edition (AVE)</li> <li>Avamar Q2 2017 AV OS</li> </ul>                                   | 6.1.0.21       | 6.4.0 | 17.3 | 1.1.3  |     |
| 2.0     | <ul> <li>Avamar 7.4 SP1</li> <li>Avamar Virtual Edition (AVE)</li> <li>Avamar Platform OS Security<br/>Patch Rollup 2016'Q4</li> </ul> | 6.0.1 patch 30 | 6.3   | N/A  | 1.1.2  |     |

The following versions of other important point products are supported by IDPA

#### Table 3. Supported important point products with associated versions

| Version | System<br>Manager | NDMP<br>Accelerator | vCenter                                      | ESXi                                      | iDRAC              |
|---------|-------------------|---------------------|----------------------------------------------|-------------------------------------------|--------------------|
| 2.5     |                   |                     | 6.7 Update 3                                 | 6.7 Update 3                              | October 2019 Block |
| 2.4     | 18.2.0-14         | 18.2.0-134          | -                                            |                                           |                    |
| 2.3.1   |                   | 18.2.0-134          | 6.5.0 Update 3<br>(6.5.0.30000-14020092<br>) | <ul><li>65 Update 2</li><li>A12</li></ul> | June 2019 Block    |
| 2.3     | 18.2.0-11         | 18.2.0-134          |                                              |                                           |                    |
| 2.2     | 8.1.0-11          | NA                  |                                              |                                           |                    |
| 2.1     | 1.0.0.6           | NA                  |                                              |                                           |                    |
| 2.0     | NA                | NA                  |                                              |                                           |                    |

### **Environment and system requirements**

IDPA requires the following to configure and run

#### Table 4. Supported environment and system requirements with IDPA versions

| Version | LDAP                                                                                                    | Secure Remote Services                                                                                            |
|---------|----------------------------------------------------------------------------------------------------|----------------------------------------------------------------------------------------------------|
| 2.5     | <ul> <li>A supported LDAP server for Search</li> <li>IDPA 2.5 and later versions support both Secure LDAP and External LDAP.</li> <li>Open LDAP 2.5 and later.</li> <li>Microsoft Active Directory on Windows Server 2008 R2 and/or Windows Server 2012 R2.</li> </ul>             | If available, configure the Secure Remote Services VE Gateway<br>(Centralized configuration) 3.20.00.08 or later. |
| 2.4.1   | <ul> <li>A supported LDAP server for Search</li> <li>IDPA 2.4.1 and later versions support both<br/>Secure LDAP and External LDAP.</li> <li>Open LDAP 2.4.1 and later.</li> <li>Microsoft Active Directory on Windows Server<br/>2008 R2 and/or Windows Server 2012 R2.</li> </ul> | If available, configure the Secure Remote Services VE Gateway<br>(Centralized configuration) 3.20.00.08 or later. |
| 2.4     | <ul> <li>A supported LDAP server for Search</li> <li>IDPA 2.4 and later versions support both Secure LDAP and External LDAP.</li> <li>Open LDAP 2.4 and later.</li> <li>Microsoft Active Directory on Windows Server 2008 R2 and/or Windows Server 2012 R2.</li> </ul>             | If available, configure the Secure Remote Services VE Gateway<br>(Centralized configuration) 3.20.00.08 or later. |

| Table 4. Supported | environment and syst | em requirements with | <b>IDPA versions</b> | (continued) |
|--------------------|----------------------|----------------------|----------------------|-------------|
|--------------------|----------------------|----------------------|----------------------|-------------|

| Version | LDAP                                                                                                    | Secure Remote Services                                                                                            |
|---------|----------------------------------------------------------------------------------------------------|----------------------------------------------------------------------------------------------------|
| 2.3.1   | <ul> <li>A supported LDAP server for Search</li> <li>IDPA 2.3 and later versions support both Secure LDAP and External LDAP.</li> <li>Open LDAP 2.4 and later.</li> <li>Microsoft Active Directory on Windows Server 2008 R2 and/or Windows Server 2012 R2.</li> </ul> | If available, configure the Secure Remote Services VE Gateway<br>(Centralized configuration) 3.20.00.08 or later. |
| 2.3     | <ul> <li>A supported LDAP server for Search</li> <li>IDPA 2.3 and later versions support both Secure LDAP and External LDAP.</li> <li>Open LDAP 2.4 and later.</li> <li>Microsoft Active Directory on Windows Server 2008 R2 and/or Windows Server 2012 R2.</li> </ul> | If available, configure the Secure Remote Services VE Gateway<br>(Centralized configuration) 3.20.00.08 or later. |
| 2.2     | <ul> <li>A supported LDAP server for Search</li> <li>Open LDAP 2.4 and later.</li> <li>Microsoft Active Directory on Windows Server 2008 R2 and/or Windows Server 2012 R2.</li> </ul>                                                                                  | If available, configure the Secure Remote Services VE Gateway<br>(Centralized configuration) 3.20.00.08 or later. |
| 2.1     | <ul> <li>A supported LDAP server for Search</li> <li>Open LDAP2.3, 2.4, and later.</li> <li>Microsoft Active Directory on Windows 2003 R2 and later.</li> </ul>                                                                                                    | If available, configure the Secure Remote Services VE Gateway<br>(Centralized configuration) 3.20.00.08 or later. |
| 2.0     | <ul> <li>A supported LDAP server for Search</li> <li>Open LDAP2.3, 2.4, and later.</li> <li>Microsoft Active Directory on Windows 2003 R2 and later.</li> </ul>                                                                                                    | If available, configure the Secure Remote Services VE Gateway<br>(Centralized configuration) 3.20.00.08 or later. |

**NOTE:** For more information about Secure Remote Services, see the *EMC Secure Remote Services Technical Description* document.

## Before working inside your computer

#### Prerequisites

Use the following safety guidelines to help protect your computer from potential damage and to help to ensure your personal safety. Unless otherwise noted, each procedure included in this document assumes that the following conditions exist:

- · You have read the safety information that shipped with your computer.
- · A component can be replaced or -- if purchased separately--installed by performing the removal procedure in reverse order.

#### About this task

(i) NOTE: Before working inside your computer, read the safety information that shipped with your computer. For additional safety best practices information, see the Regulatory Compliance Homepage at www.dell.com/ regulatory\_compliance

CAUTION: Many repairs may only be done by a certified service technician. You should only perform troubleshooting and simple repairs as authorized in your product documentation, or as directed by the online or telephone service and support team. Damage due to servicing that is not authorized by Dell is not covered by your warranty. Read and follow the safety instructions that came with the product. To avoid electrostatic discharge, ground yourself by using a wrist grounding strap or by periodically touching an unpainted metal surface, such as a connector on the back of the computer.

CAUTION: Use the following safety guidelines to help protect your computer from potential damage and to help to ensure your personal safety. Unless otherwise noted, each procedure included in this document assumes that the following conditions exist: Use the following safety guidelines to help protect your computer from potential damage and to help to ensure your personal safety. Unless otherwise noted, each procedure included in this document assumes that the following conditions exist: Use the following safety guidelines to help protect your computer from potential damage and to help to ensure your personal safety. Unless otherwise noted, each procedure included in this document assumes that the following conditions exist: Use the following safety guidelines to help protect your computer from potential damage and to help to ensure your personal safety. Unless otherwise noted, each procedure included in this document assumes that the following conditions exist: Use the following safety guidelines to help protect your computer from potential damage and to help to ensure your personal safety. Unless otherwise noted, each procedure included in this document assumes that the following conditions exist: Use the following safety guidelines to help protect your computer from potential damage and to help to ensure your personal safety. Unless otherwise noted, each procedure included in this document assumes that the following conditions exist: Use the following safety guidelines to help protect your computer from potential damage and to help to ensure your personal safety. Unless otherwise noted, each procedure included in this document assumes that the following conditions exist: Use the following safety guidelines to help protect your computer from potential damage and to help to ensure your personal safety. Unless otherwise noted, each procedure included in this document assumes that the following conditions exist: Use the following safety guidelines to help protect your computer from potential damage and to help to ensure your personal safety. Unless otherwise noted, each procedure included in this document assumes that the following conditions exist: Use the following safety guidelines to help protect your computer from potential damage and to help to ensure your personal safety. Unless otherwise noted, each procedure included in this document assumes that the following conditions exist:

CAUTION: Handle components and cards with care. Do not touch the components or contacts on a card. Hold a card by its edges or by its metal mounting bracket. Hold a component such as a processor by its edges, not by its pins.

Use the following safety guidelines to help protect your computer from potential damage and to help to ensure your personal safety. Unless otherwise noted, each procedure included in this document assumes that the following conditions exist:

- Use the following safety guidelines to help protect your computer from potential damage and to help to ensure your personal safety. Unless otherwise noted, each procedure included in this document assumes that the following conditions exist:
- 2. Use the following safety guidelines to help protect your computer from potential damage and to help to ensure your personal safety. Unless otherwise noted, each procedure included in this document assumes that the following conditions exist:
- Use the following safety guidelines to help protect your computer from potential damage and to help to ensure your personal safety. Unless otherwise noted, each procedure included in this document assumes that the following conditions exist:
- Use the following safety guidelines to help protect your computer from potential damage and to help to ensure your personal safety. Unless otherwise noted, each procedure included in this document assumes that the following conditions exist:
- i NOTE: Handle components and cards with care. Do not touch the components or contacts on a card. Hold a card by its edges or by its metal mounting bracket. Hold a component such as a processor by its edges, not by its pins.

Use the following safety guidelines to help protect your computer from potential damage and to help to ensure your personal safety. Unless otherwise noted, each procedure included in this document assumes that the following conditions exist:

- 1. Use the following safety guidelines to help protect your computer from potential damage and to help to ensure your personal safety. Unless otherwise noted, each procedure included in this document assumes that the following conditions exist:
- Use the following safety guidelines to help protect your computer from potential damage and to help to ensure your personal safety. Unless otherwise noted, each procedure included in this document assumes that the following conditions exist:

- Use the following safety guidelines to help protect your computer from potential damage and to help to ensure your personal safety. Unless otherwise noted, each procedure included in this document assumes that the following conditions exist:
- Use the following safety guidelines to help protect your computer from potential damage and to help to ensure your personal safety. Unless otherwise noted, each procedure included in this document assumes that the following conditions exist:

WARNING: Handle components and cards with care. Do not touch the components or contacts on a card. Hold a card by its edges or by its metal mounting bracket. Hold a component such as a processor by its edges, not by its pins.

Use the following safety guidelines to help protect your computer from potential damage and to help to ensure your personal safety. Unless otherwise noted, each procedure included in this document assumes that the following conditions exist:

- 1. Use the following safety guidelines to help protect your computer from potential damage and to help to ensure your personal safety. Unless otherwise noted, each procedure included in this document assumes that the following conditions exist:
- 2. Use the following safety guidelines to help protect your computer from potential damage and to help to ensure your personal safety. Unless otherwise noted, each procedure included in this document assumes that the following conditions exist:
- Use the following safety guidelines to help protect your computer from potential damage and to help to ensure your personal safety. Unless otherwise noted, each procedure included in this document assumes that the following conditions exist:
- Use the following safety guidelines to help protect your computer from potential damage and to help to ensure your personal safety. Unless otherwise noted, each procedure included in this document assumes that the following conditions exist:

CAUTION: When you disconnect a cable, pull on its connector or on its pull-tab, not on the cable itself. Some cables have connectors with locking tabs; if you are disconnecting this type of cable, press in on the locking tabs before you disconnect the cable. As you pull connectors apart, keep them evenly aligned to avoid bending any connector pins. Also, before you connect a cable, ensure that both connectors are correctly oriented and aligned.

i NOTE: The color of your computer and certain components may appear differently than shown in this document.

To avoid damaging your computer, perform the following steps before you begin working inside the computer.

#### Steps

- 1. Ensure that your work surface is flat and clean to prevent the computer cover from being scratched.
- 2. Turn off your computer (see Turning Off Your Computer).
- 3. If the computer is connected to a docking device (docked) such as the optional Media Base or Battery Slice, undock it.

CAUTION: To disconnect a network cable, first unplug the cable from your computer and then unplug the cable from the network device.

- 4. Disconnect all network cables from the computer.
- 5. Disconnect your computer and all attached devices from their electrical outlets.
- 6. Close the display and turn the computer upside-down on a flat work surface.

i NOTE: To avoid damaging the system board, you must remove the main battery before you service the computer.

- 7. Remove the main battery.
- 8. Turn the computer top-side up.
- 9. Open the display.
- **10.** Press the power button to ground the system board.

CAUTION: To guard against electrical shock, always unplug your computer from the electrical outlet before opening the display.

CAUTION: Before touching anything inside your computer, ground yourself by touching an unpainted metal surface, such as the metal at the back of the computer. While you work, periodically touch an unpainted metal surface to dissipate static electricity, which could harm internal components.

11. Remove any installed ExpressCards or Smart Cards from the appropriate slots.

### **Recommended tools**

The procedures in this document require the following tools:

- · Phillips #0 screwdriver
- · Phillips #1 screwdriver
- Hex screwdriver
- · Small plastic scribe

### **Test section**

Ensure that the computer and all attached devices are turned off. If your computer and attached devices did not automatically turn off when you shut down your operating system, press and hold the power button for about 4 seconds to turn them off. Ensure that the computer and all attached devices are turned off. If your computer and attached devices did not automatically turn off when you shut down your operating system, press and hold the power button for about 4 seconds to turn them off. Ensure that the computer and all attached devices are turned off. If your computer and attached devices did not automatically turn off when you shut down your operating system, press and hold the power button for about 4 seconds to turn them off. Ensure that the computer and all attached devices are turned off. If your computer and attached devices did not automatically turn off when you shut down your operating system, press and hold the power button for about 4 seconds to turn them off. Ensure that the computer and all attached devices are turned off. If your computer and attached devices did not automatically turn off when you shut down your operating system, press and hold the power button for about 4 seconds to turn them off. Ensure that the computer and all attached devices are turned off. If your computer and attached devices did not automatically turn off when you shut down your operating system, press and hold the power button for about 4 seconds to turn them off. Ensure that the computer and all attached devices are turned off. If your computer and attached devices did not automatically turn off when you shut down your operating system, press and hold the power button for about 4 seconds to turn them off. Ensure that the computer and all attached devices are turned off. If your computer and attached devices did not automatically turn off when you shut down your operating system, press and hold the power button for about 4 seconds to turn them off.Ensure that the computer and all attached devices are turned off. If your computer and attached devices did not automatically turn off when you shut down your operating system, press and hold the power button for about 4 seconds to turn them off. Ensure that the computer and all attached devices are turned off. If your computer and attached devices did not automatically turn off when you shut down your operating system, press and hold the power button for about 4 seconds to turn them off.

### **Test Section 2**

Ensure that the computer and all attached devices are turned off. If your computer and attached devices did not automatically turn off when you shut down your operating system, press and hold the power button for about 4 seconds to turn them off. Ensure that the computer and all attached devices are turned off. If your computer and attached devices did not automatically turn off when you shut down your operating system, press and hold the power button for about 4 seconds to turn them off. Ensure that the computer and all attached devices are turned off. If your computer and attached devices did not automatically turn off when you shut down your operating system, press and hold the power button for about 4 seconds to turn them off. Ensure that the computer and all attached devices are turned off. If your computer and attached devices did not automatically turn off when you shut down your operating system, press and hold the power button for about 4 seconds to turn them off. Ensure that the computer and all attached devices are turned off. If your computer and attached devices did not automatically turn off when you shut down your operating system, press and hold the power button for about 4 seconds to turn them off. Ensure that the computer and all attached devices are turned off. If your computer and attached devices did not automatically turn off when you shut down your operating system, press and hold the power button for about 4 seconds to turn them off. Ensure that the computer and all attached devices are turned off. If your computer and attached devices did not automatically turn off when you shut down your operating system, press and hold the power button for about 4 seconds to turn them off. Ensure that the computer and all attached devices are turned off. If your computer and attached devices did not automatically turn off when you shut down your operating system, press and hold the power button for about 4 seconds to turn them off. Ensure that the computer and all attached devices are turned off. If your computer and attached devices did not automatically turn off when you shut down your operating system, press and hold the power button for about 4 seconds to turn them off.

### **Test Section 3**

Ensure that the computer and all attached devices are turned off. If your computer and attached devices did not automatically turn off when you shut down your operating system, press and hold the power button for about 4 seconds to turn them off.Ensure that the computer and all attached devices are turned off. If your computer and attached devices did not automatically turn off when you shut down your operating system, press and hold the power button for about 4 seconds to turn them off.Ensure that the computer and all attached devices are turned off. If your computer and attached devices did not automatically turn off when you shut down your operating system, press and hold the power button for about 4 seconds to turn them off.Ensure that the computer and all attached devices are turned off. If your computer and attached devices did not automatically turn off when you shut down your operating system, press and hold the power button for about 4 seconds to turn them off.Ensure that the computer and all attached devices are turned off. If your computer and attached devices did not automatically turn off when you shut down your operating system, press and hold the power button for about 4 seconds to turn them off.Ensure that the computer and all attached devices are turned off. If your computer and attached devices did not automatically turn off when you shut down your operating system, press and hold the power button for about 4 seconds to turn them off.Ensure that the computer and all attached devices are turned off. If your computer and attached devices did not automatically turn off when you shut down your operating system, press and hold the power button for about 4 seconds to turn them off.Ensure that the computer and all attached devices are turned off. If your computer and attached devices did not automatically turn off when you shut down your operating system, press and hold the power button for about 4 seconds to turn them off.Ensure that the computer and all attached devices are turned off. If your comp

### **Turning Off Your Computer**

#### About this task

CAUTION: To avoid losing data, save and close all open files and exit all open programs before you turn off your computer.

#### Steps

- 1. Shut down the operating system:
  - a. In Windows 7:
    - i. Click Start 🗐
    - ii. Click the arrow in the lower-right corner of the Start menu as shown below, and then click Shut Down..

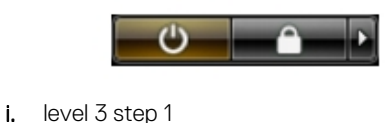

- ii. level 3 step 2
- iii. level 3 step 3

Ordered Listerumber 5 Ordered Listerumber 5 Ordered Listerumber 5

- b. level 2 step 1
- c. level 2 step 3
- 2. Ensure that the computer and all attached devices are turned off. If your computer and attached devices did not automatically turn off when you shut down your operating system, press and hold the power button for about 4 seconds to turn them off.
  - a. Sub step 1
  - b. sub step 2
  - c. sub step 3
  - d. sub step 4

### **Browser support**

IDPA supports the following browsers.

#### Table 5. Supported browsers with IDPA versions

| Version | Google Chrome | Mozilla Firefox  |
|---------|---------------|------------------|
| 2.6     | v64 and above | v47.2 and above. |

| Version | Google Chrome   | Mozilla Firefox |
|---------|-----------------|-----------------|
| 2.5     | v64 and above   |                 |
| 2.4.1   | v64 and above.  |                 |
| 2.4     | v64 and above.  |                 |
| 2.3.1   | v64 and above.  |                 |
| 2.3     | v64 and above.  |                 |
| 2.2     | v5.5 and above. |                 |
| 2.1     |                 |                 |
| 2.0     |                 |                 |